民事信託サポートシステム「信託の蔵人(クラウド)」 ユーザーマニュアル

## 1-3 操作マニュアル・照会ツールで質問したい

(1)操作マニュアル

①操作マニュアルへのリンク(当社 HP)

https://www.smtb.jp/personal/blind/entrustment/civil/trust-cloud/manual

②ユーザーアイコン(グローバルヘッダー右端)

グローバルヘッダー右端のユーザーアイコン<<p>○押下で「操作マニュアル」を表示し(右図)
√
操作マニュアルのリンクからアクセスします。

## (2)お問い合わせによる照会(「信託の蔵人(クラウド)サポート窓口」)

「操作マニュアル」で解決できない場合は、 「信託の蔵人(クラウド)サポート窓口」へお問合せください。 グローバルヘッダー右端のユーザーアイコン。を押下して(右図)、 「お問い合わせ」のリンクからアクセスします。 尚、システムの操作方法に関するご質問以外はお取引店に お問い合わせください。

(3)「信託の蔵人(クラウド)」ご案内ページ

「信託の蔵人(クラウド)」をご案内するホームページです。 <u>https://www.smtb.jp/personal/entrustment/civil/trust-cloud</u> または、当社ホームページ(<u>https://www.smtb.jp</u>)で 検索ワード「TRCL」を入力し検索して下さい

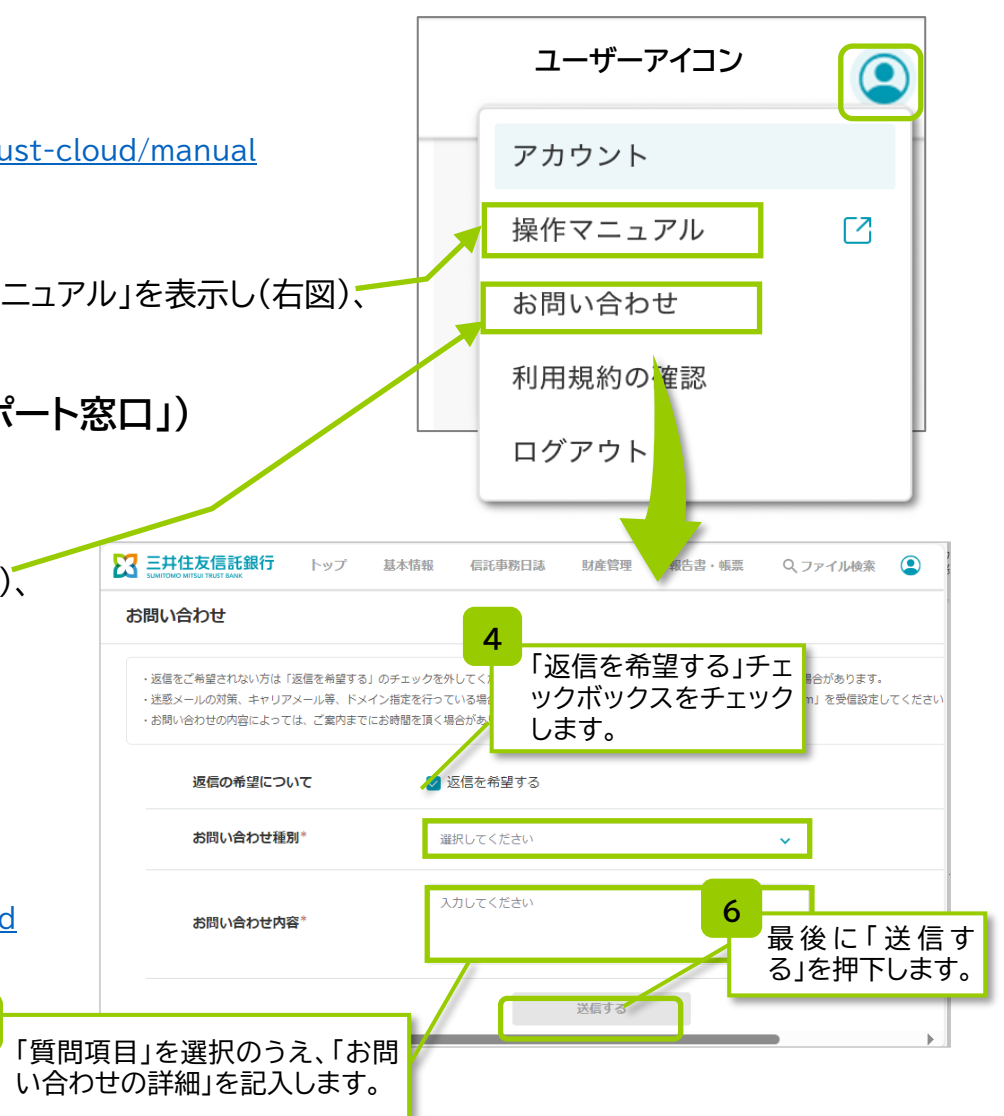